Der Microsoft XPS Drucker gehört standardmäßig zu Windows. Sollte dieser mal ausversehen gelöscht worden seien, dann fügen wir ihn wie folgt wieder hinzu:

#### Neuinstallation bei vorhandenem XPS Drucker-Port:

- Über die Systemsteuerung wählen wir Geräte und Drucker aus
- Klicken auf Drucker > Hinzufügen
- Wählen dann > Der gesuchte Drucker ist nicht aufgeführt
- Wählen dann > Lokalen Drucker oder Netzwerkdrucker mit manuellen Einstellungen hinzufügen
- Wählen dann > Vorhandenen Anschluss verwenden
- Wählen > PORTPROMPT: und klicken auf > Weiter
- In der Herstellerliste, wählen wir > Microsoft aus
- Wählen den > Microsoft XPS Document Writer v4 aus, und klicken auf > Weiter
- Wählen den > Den vorhandenen Treiber verwenden aus, und klicken auf > Weiter und dann auf > Fertigstellen
- Unter Geräte und Drucker sollte jetzt de Drucker > Microsoft XPS Document Writer v4 vorhanden sein.

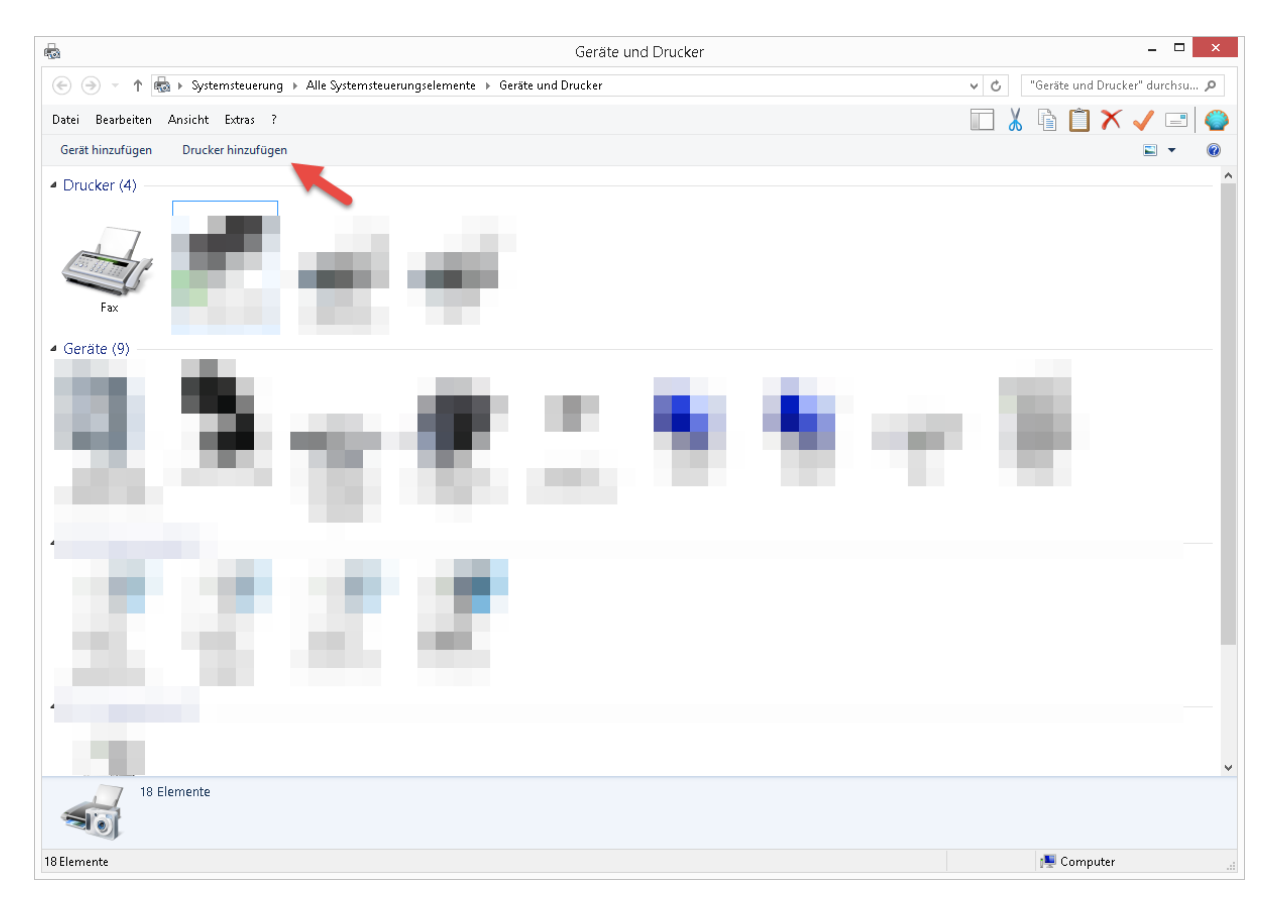

| ) (⊖) → ↑ 👼 ► Systemsteuerung ► A                                                                                                    | Alle Systemsteuerungselemente 🕨 Geräte und Drucker                                                                                                    | ✓ ♂ "Geräte und Drucker" durchsu 𝒫 |
|----------------------------------------------------------------------------------------------------|----------------------------------------------------------------------------------------------------|------------------------------------|
| Datei Bearbeiten Ansicht Extras ?                                                                                                    |                                                                                                    | 🔲 👗 🔓 📋 🗙 🖌 🖃 🧼                    |
| Gerät hinzufügen Drucker hinzufügen                                                                                                    |                                                                                                    |                                    |
| Drucker (4)                                                                                                    |                                                                                                    | ^                                  |
| <ul> <li>Nicht angegeben (1)</li> </ul>                                                                                                    | Orucker hinzufügen     Einen Drucker auswählen     Druckername     Adresse     Gr460 Series (Samsung)     172.1832.24     Erneut suchen     Erneut suchen     Der gesuchte Drucker ist nicht aufgeführt.     Weiter     Abbrechen     Meuraserver                                                                                                    |                                    |
| 17 Elemente                                                                                                    |                                                                                                    |                                    |
| 18 Elemente                                                                                                    |                                                                                                    | 👰 Computer 📰                       |
|                                                                                                    |                                                                                                    |                                    |
| -                                                                                                    | Geräte und Drucker                                                                                                    | _ 🗆 🗙                              |
| 🕞 🍥 👻 🋧 👼 🕨 Systemsteuerung 🕨 A                                                                                                    | lle Systemsteuerungselemente → Geräte und Drucker                                                                                                    | Geräte und Drucker" durchsu        |
|                                                                                                    |                                                                                                    |                                    |
| Datei Bearbeiten Ansicht Extras ?                                                                                                    |                                                                                                    |                                    |
| Datei Bearbeiten Ansicht Extras ?<br>Gerät hinzufügen Drucker hinzufügen                                                                                                    |                                                                                                    |                                    |
| Datei Bearbeiten Ansicht Extras ?<br>Gerät hinzufügen Drucker hinzufügen<br>Drucker (4)                                                                                                    |                                                                                                    |                                    |
| Datei       Bearbeiten       Ansicht       Extras ?         Gerät hinzufügen       Drucker hinzufügen         Drucker (4)       0         Image: State of the state of the state                                                                                                    | Einen Drucker anhand anderer Optionen suchen Freigegebenen Drucker über den Namen auswählen Preigegebenen Drucker über den Namen auswählen Durchsuchen Beispiel: \\Computername\Druckername oder<br>http://Computername/Druckername.printer Drucker unter Verwendung einer TCP/IP-Adresse oder eines Hostnamens hinzufügen Bluetooth-, Funk- oder Netzwerkdrucker hinzufügen Bluetooth-, Funk- oder Netzwerkdrucker mit manuellen Einstellungen hinzufügen Weiter Abbrechen |                                    |
| Datei Bearbeiten Ansicht Extras ?<br>Gerät hinzufügen<br>Drucker hinzufügen<br>Drucker (4)<br>Drucker (4)<br>Drucker (4 |                                                                                                    |                                    |
| Detei Bearbeiten Ansicht Extras ?<br>Gerät hinzufügen<br>Drucker hinzufügen<br>Drucker (4)<br>Drucker (4)<br>Drucker (4 |                                                                                                    |                                    |

| -                                                            | Geräte und Drucker                                                                                                    | - 🗆 ×                            |
|--------------------------------------------------------------|----------------------------------------------------------------------------------------------------|----------------------------------|
| 🔄 🏵 👻 🛧 🖓 Systemsteuerung 1                                  | Alle Systemsteuerungselemente 🕨 Geräte und Drucker                                                                                                    | ✓ ♂ "Geräte und Drucker" durchsu |
| Datei Bearbeiten Ansicht Extras ?                            |                                                                                                    | 🔲 👗 🖻 📋 🗙 🧹 🖃 🌍                  |
| Gerät hinzufügen Drucker hinzufügen                          |                                                                                                    | <b>□ ▼ @</b>                     |
| Drucker (4)                                                  |                                                                                                    | ^                                |
| <ul> <li>Nicht angegeben (1)</li> <li>17 Elemente</li> </ul> | Drucker hinzufügen Einen Druckeranschluss auswählen Ein Druckeranschluss ist eine Verbindung, die es dem Computer ermöglicht, Informationen mit einem Drucker auszutauschen. Ivorhandenen Anschluss verwenden: Vorhandenen Anschluss erstellen: Anschlusstyp: Local Port Weiter Abbrechen                                                                                                    |                                  |
| T Elemente                                                   |                                                                                                    |                                  |
| 17 Elemente                                                  |                                                                                                    | 1특 Computer                      |
|                                                              |                                                                                                    |                                  |
| R0                                                           | Geräte und Drucker                                                                                                    | X                                |
| (e) → ↑ (kg) ► Systemsteuerung ↓                             | <ul> <li>Alle Systemsteuerungselemente          <ul> <li>Geräte und Drucker</li> </ul> </li> </ul>                                                                                                    |                                  |
| Datei Bearbeiten Ansicht Extras ?                            |                                                                                                    |                                  |
| Gerät hinzufügen Drucker hinzufügen                          |                                                                                                    | 🛋 👻 🛞                            |
|                                                              |                                                                                                    | ^                                |
|                                                              | Treiber hat eine digitale Signatur. Windows Update Windows Update Update Update Update Update Windows Update Update Upd                                                                                                    |                                  |
|                                                              | Treiber hat eine digitale Signatur. Warum ist Treibersignierung wichtig?                                                                                                    |                                  |
| 17 Elemente                                                  | Teiber hat eine digitale Signatur. Windows Update Windows Update Ducker hinzufügen Windows Update Windows Update Windows Update Windows Update Windows Update Windows Update Windows Update United and the provided and the provided an |                                  |

| <b>R</b>                                                                          | Geräte und Drucker                                                                                                    | _ 🗆 🗡                              |
|-----------------------------------------------------------------------------------|----------------------------------------------------------------------------------------------------|------------------------------------|
| ) 🔄 🍚 🔻 📩 ト Systemsteuerung ト Alle                                                | e Systemsteuerungselemente 🔸 Geräte und Drucker                                                                                                    | ✓ ♂ "Geräte und Drucker" durchsu 𝒫 |
| Datei Bearbeiten Ansicht Extras ?                                                 |                                                                                                    |                                    |
| Gerät hinzufügen Drucker hinzufügen                                               |                                                                                                    |                                    |
| <ul> <li>Nicht angegeben (1)</li> </ul>                                           | <ul> <li>Treiberversion möchten Sie verwenden?</li> <li>Für diesen Drucker ist bereits ein Treiber installiert.</li> <li>Den derzeit installierten Treiber verwenden (empfohlen)</li> <li>Den aktuellen Treiber ersetzen</li> </ul> |                                    |
| 17 Elemente                                                                       |                                                                                                    |                                    |
| 18 Elemente                                                                       |                                                                                                    | 🕵 Computer 🔤                       |
|                                                                                   |                                                                                                    |                                    |
| <b>R</b>                                                                          | Geräte und Drucker                                                                                                    | _ 🗆 🗙                              |
| ) (⊙) → ↑ 👼 ► Systemsteuerung ► Alle                                              | e Systemsteuerungselemente 🔸 Geräte und Drucker                                                                                                    | ✓ ♂ "Geräte und Drucker" durchsu   |
| Datei Bearbeiten Ansicht Extras ?                                                 |                                                                                                    | 🔲 👗 🖻 📋 🗙 🗸 🖃 🎱                    |
| Gerät hinzufügen Drucker hinzufügen                                               |                                                                                                    | E • 0                              |
| * 2.<br>1 2.                                                                      | Seben Sie einen Druckernamen ein Druckermame: Microsoft XPS Document Writer v4 Dieser Drucker wird mit dem Microsoft XPS Document Writer v4-Treiber installiert.                                                                    |                                    |
| <ul> <li>Nicht angegeben (1)</li> </ul>                                           | Weiter Abbrechen Abbrechen                                                                                                    |                                    |
| <ul> <li>Nicht angegeben (1)</li> <li>17 Elemente</li> </ul>                      | Weiter Abbrechen Abbrechen                                                                                                    |                                    |
| <ul> <li>Nicht angegeben (1)</li> <li>17 Elemente</li> <li>18 Elemente</li> </ul> | Weiter Abbrechen                                                                                                    | Computer                           |

| 📀 🖶 Drucker hinzufügen                                                                         |                                              |                                 | ×             |
|------------------------------------------------------------------------------------------------|----------------------------------------------|---------------------------------|---------------|
| Microsoft XPS Document W                                                                       | /riter v4 wurde er                           | folgreich hinzugefügt.          |               |
| 🗹 Als Standarddrucker festlegen                                                                |                                              |                                 |               |
|                                                                                                |                                              |                                 |               |
|                                                                                                |                                              |                                 |               |
| Drucken Sie eine Testseite, um zu ül<br>zur Problembehandlung für den Dru<br>Testseite drucken | oerprüfen, ob der Drucl<br>Icker anzuzeigen. | ker funktionsfähig ist, oder um | Informationen |
|                                                                                                |                                              | Fertig stellen                  | Abbrechen     |

#### Neuinstallation, wenn der vorhandene XPS Drucker-Port fehlt:

- Über die Systemsteuerung wählen wir Geräte und Drucker aus
- Klicken auf Drucker > Hinzufügen
- Wählen dann > Der gesuchte Drucker ist nicht aufgeführt
- Wählen dann > Lokalen Drucker oder Netzwerkdrucker mit manuellen Einstellungen hinzufügen
- Wählen dann > Neuen Anschluss erstellen > Local Port
- Vergeben den Namen > PORTPROMPT: und klicken auf > OK und > Weiter
- In der Herstellerliste, wählen wir > Microsoft aus
- Wählen den > Microsoft XPS Document Writer v4 aus, und klicken auf > Weiter
- Wählen den > Den vorhandenen Treiber ersetzen aus, und klicken auf > Weiter und dann auf > Fertigstellen
- Unter Geräte und Drucker sollte jetzt de Drucker > Microsoft XPS Document Writer v4 vorhanden sein.

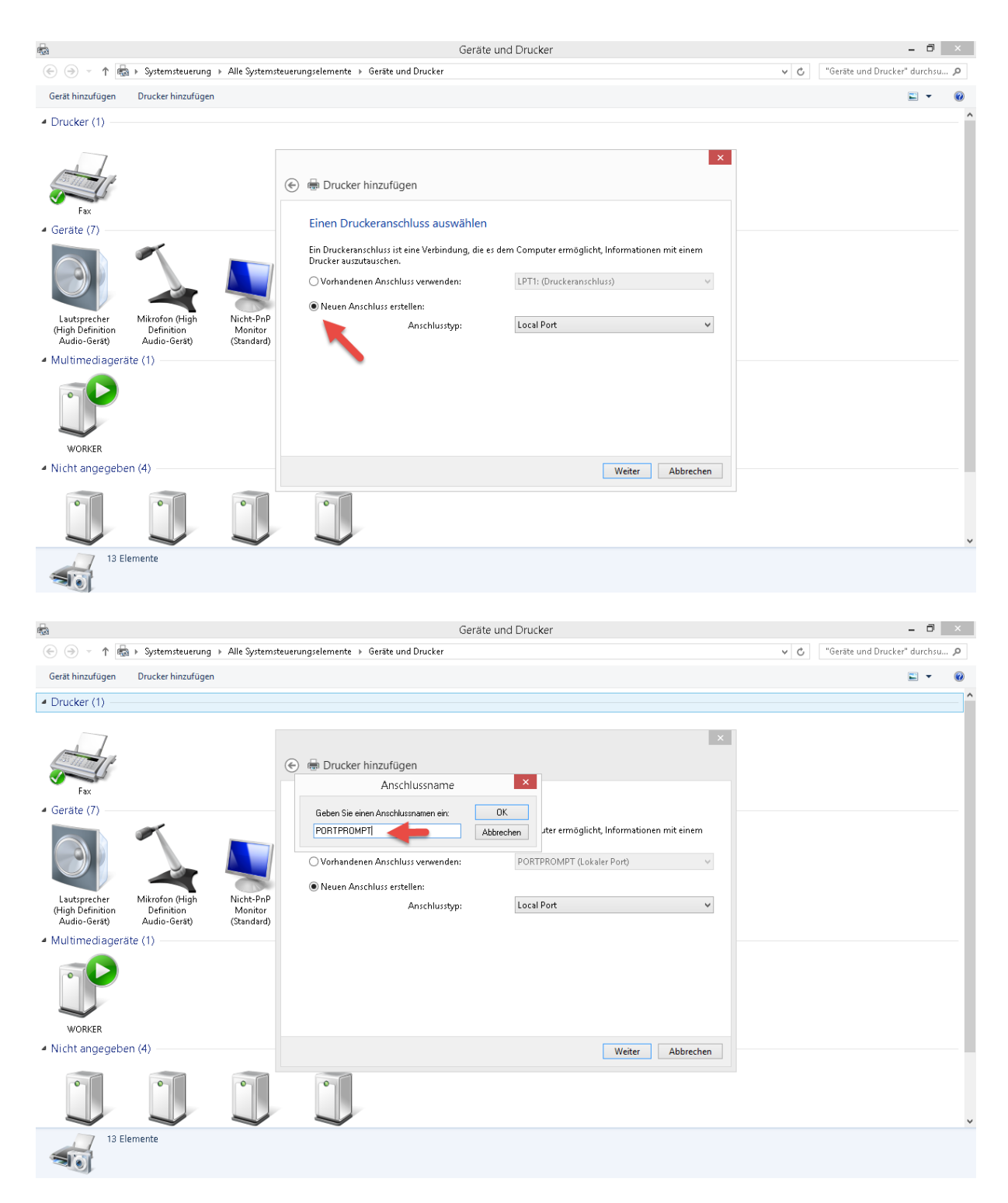

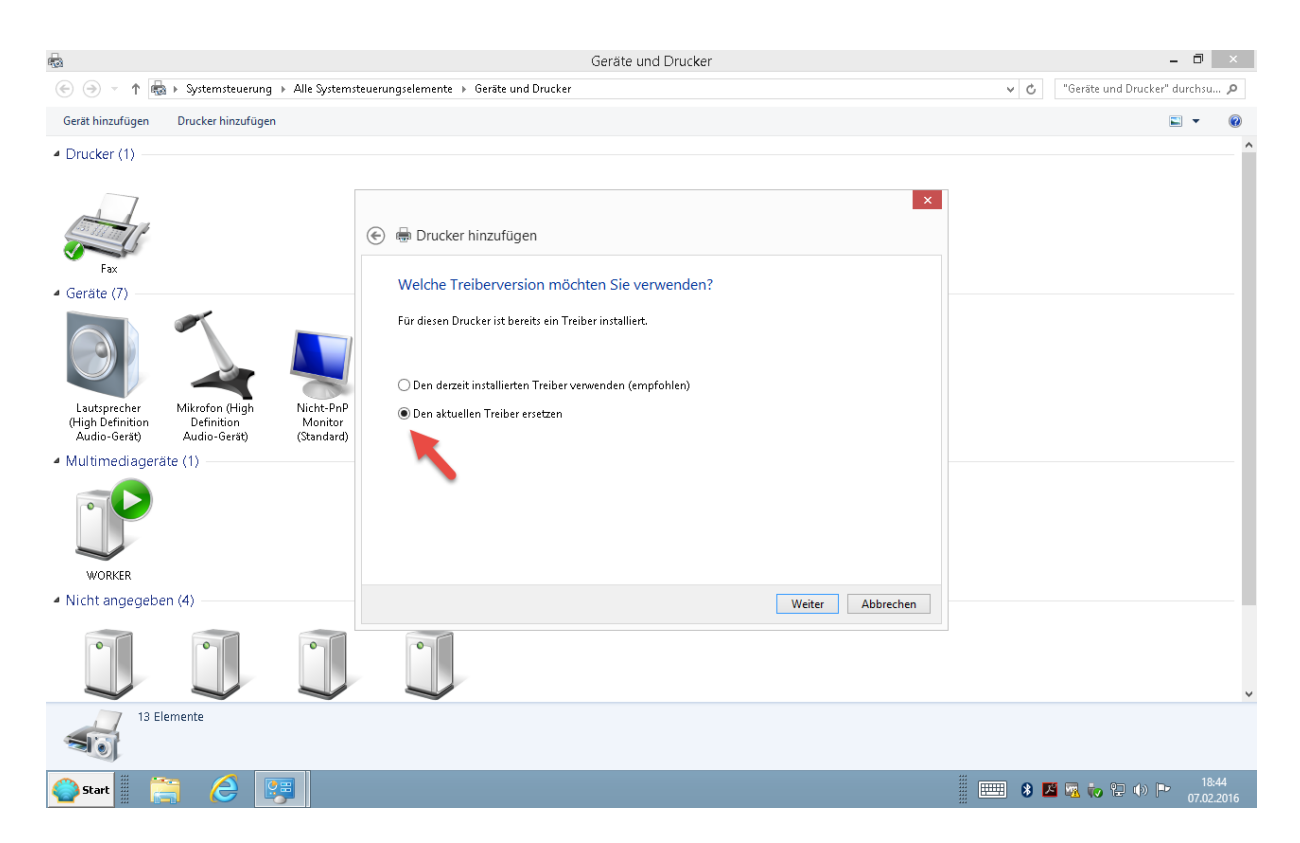